Self Service Password Reset

Need to Reset Your Password: Visit <a href="https://passwordreset.microsoftonline.com/">https://passwordreset.microsoftonline.com/</a>

## **Register for Self-Service Password Reset (SSPR)**

To use Self-Service Password Reset, ensure you have at least two alternate authentication options set up in your Microsoft Profile, aside from your password. This is typically done during the initial <u>Microsoft Multi-Factor</u> <u>Authentication</u> (MFA) enrollment.

It's a good practice to register alternate sign-in methods to ensure you can reset your password if needed.

You can view all your registered sign-in methods by visiting the Security Info section of your Microsoft profile.

Visit <u>https://mysignins.microsoft.com/security-info</u>

Login using your @my.gulfcoast.edu email address and password

Enter your response to "Stay signed in?" Recommended: If you are on a shared computer select "No".

Select + Add sign-in method

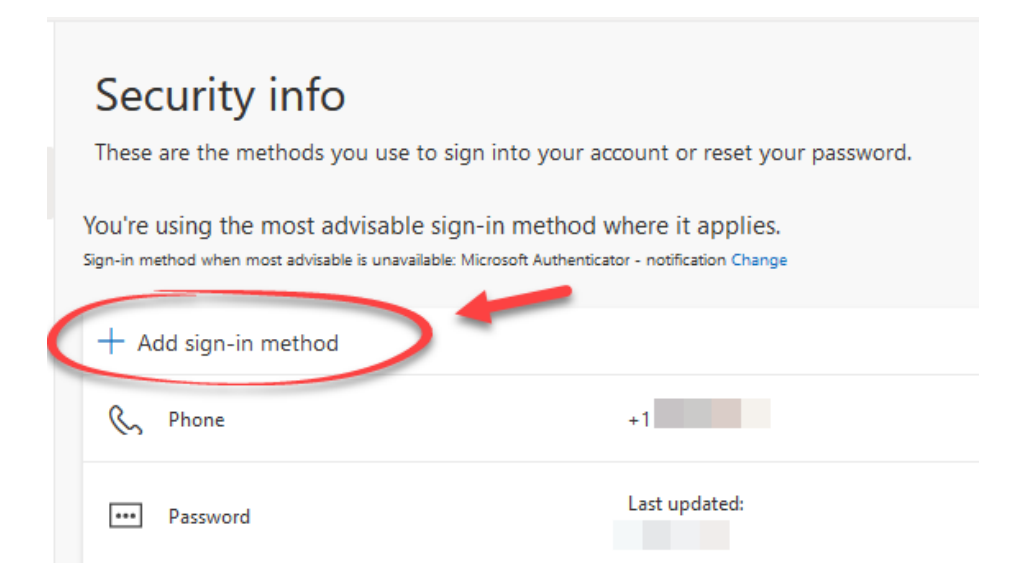

3. Choose the **Additional MFA** option you want to add to your account

| Change                              |   |
|-------------------------------------|---|
| Add a method                        | × |
| Which method would you like to add? |   |
| Choose a method                     | ~ |
| Authenticator app                   |   |
| Alternate phone                     |   |
| Email                               | _ |
| Security key                        |   |
| Office phone                        | _ |

## 4. Select Add

5. Follow the prompts to enroll the backup device or phone number.

## Available Options:

- **Authenticator App**: Microsoft Authenticator can be installed on secondary phones or tablets and associated with your account for MFA
- Alternate Phone: Can be an alternate phone number (Cellular, Landline or VoIP)
- **Email**: Can be an alternate email address you have access to which you can verify yourself from
- **Security Key**: a personally owned FiDO2 device key such as a Yubikey, Titan Security Key or Windows Hello
- Office Phone: Useful if you have a phone number and direct extension